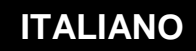

MANUALE DI UTILIZZO

# Risorse SNNP

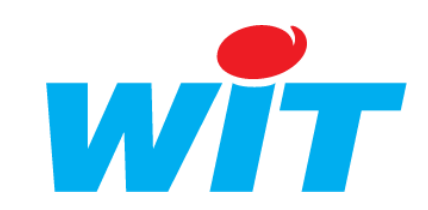

WIT Italia - via Ferrero 10 – 10098 Cascine Vica Rivoli (To) Tel: 011 95 90 256 - Fax: 011 95 90 115 - Hot-line: 011 95 90 117 Sito Internet: <u>www.wit-italia.com</u>

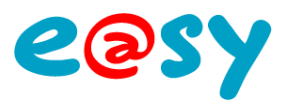

## SOMMARIO

| PRESENTAZIONE                                                          | 3      |
|------------------------------------------------------------------------|--------|
| SITO SNMP                                                              | 4      |
| PARAMETRIZZAZIONE DELLA CONNESSIONE                                    | 4<br>4 |
| SITO TRAP SNMP                                                         | 7      |
| PARAMETRIZZAZIONE DELLA CONNESSIONE<br>PARAMETRIZZAZIONE DELLA RISORSA | 7<br>7 |

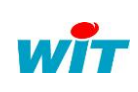

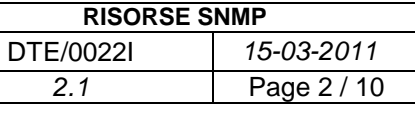

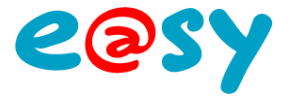

## Presentazione

SNMP significa **Simple Network Management Protocol** (protocollo semplice di gestione di rete).

Si tratta di un protocollo che permette agli amministratori di rete di gestire gli apparati di rete e di effettuare diagnosi sui problemi della rete.

Il sistema di gestione di rete é basato su due elementi principali: un supervisore e degli agenti.

Il supervisore è la console che permette all'amministratore di rete di eseguire le richieste di gestione. Gli agenti sono delle entità che si trovano al livello di ogni interfaccia che connette l'apparecchio gestito alla rete e che permette di recuperare le informazioni sui differenti oggetti.

Switch, HUB, router e server sono esempi di apparati che contengono oggetti gestibili. Questi oggetti gestibili, possono essere delle informazioni fisiche, dei parametri di configurazione, delle statistiche di performance e altre informazioni che sono direttamente legate al comportamento in corso dell'apparecchio in questione. Questi oggetti sono classificati all'interno di una sorta di database chiamato **MIB** ("*Management Information Base*").

SNMP permette il dialogo tra il supervisore e gli agenti al fine di raccogliere gli oggetti desiderati all'interno del MIB.

L'architettura di gestione di rete proposto dal protocollo SNMP é quindi basato su tre elementi principali:

- Gli apparecchi gestiti (managed devices) sono elementi della rete (ponte, HUB, router o server), che contengono degli "oggetti gestiti" (managed objects) che possono dare delle informazioni sull'hardware, degli elementi di configurazione o delle informazioni statistiche;
- Gli **agenti**, cioè applicazioni di gestione di rete, residenti nelle periferiche e incaricate di trasmettere i dati di gestione locali della periferica all'NMS;
- In **sistema di gestione** (*network management systems* [**NMS**]), cioè una console attraverso la quale gli amministratori possono effettuare azioni amministrative.

L'e@sy gestisce 2 tipi di risorse SNMP.

La risorsa **SNMP** permette all'e@sy di comportarsi come un «agente» che legge i dati dell'apparecchio in locale (la scrittura non è supportata).

La risorsa **SNMP Trap** permette all'e@sy di comportarsi come un «agente» che scrive i propri dati locali all'interno di apparati.

L'SNMP permette l'invio di un segnale (trap) a un supervisore.

L'e@sy trasmette gli eventi delle risorse che sono associati alla risorsa Sito SNMP Trap.

Questa funzionalità è possibile unicamente se l'e@sy e il supervisore si trovano su una rete all'interno dello stesso dominio.

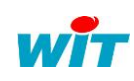

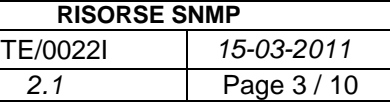

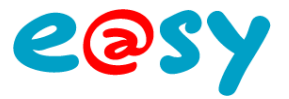

## Sito SNMP

#### Parametrizzazione della connessione

Nella rete «LAN» dell'e@sy, creare una nuova connessione dandogli una descrizione. La porta di default del protocollo SNMP é la porta 161, e dialoga in TCP/IP.

- Scegliere Modo connessione «Cliente». •
- Inserire l'indirizzo IP del server da raggiungere e il relativo numero di porta (161 • per default).
- Selezionare il Protocollo SNMP.
- Validare la connessione.

| Connoaciono            |             |
|------------------------|-------------|
| Connessione            |             |
| Valido                 |             |
| Stato                  | Stop, Ok    |
| Descrizione            | Cnx_SNMP    |
| Monitor                |             |
| AutoStart              |             |
| Modo connessione       | Cliente 💌   |
| Porta Destinazione     | 161         |
| Indirizzo Destinazione | 192.68.1.52 |
| UDP                    |             |
|                        |             |
| Applicazione           |             |
| Protocollo             | SNMP 🗸      |

### Parametrizzazione della risorsa

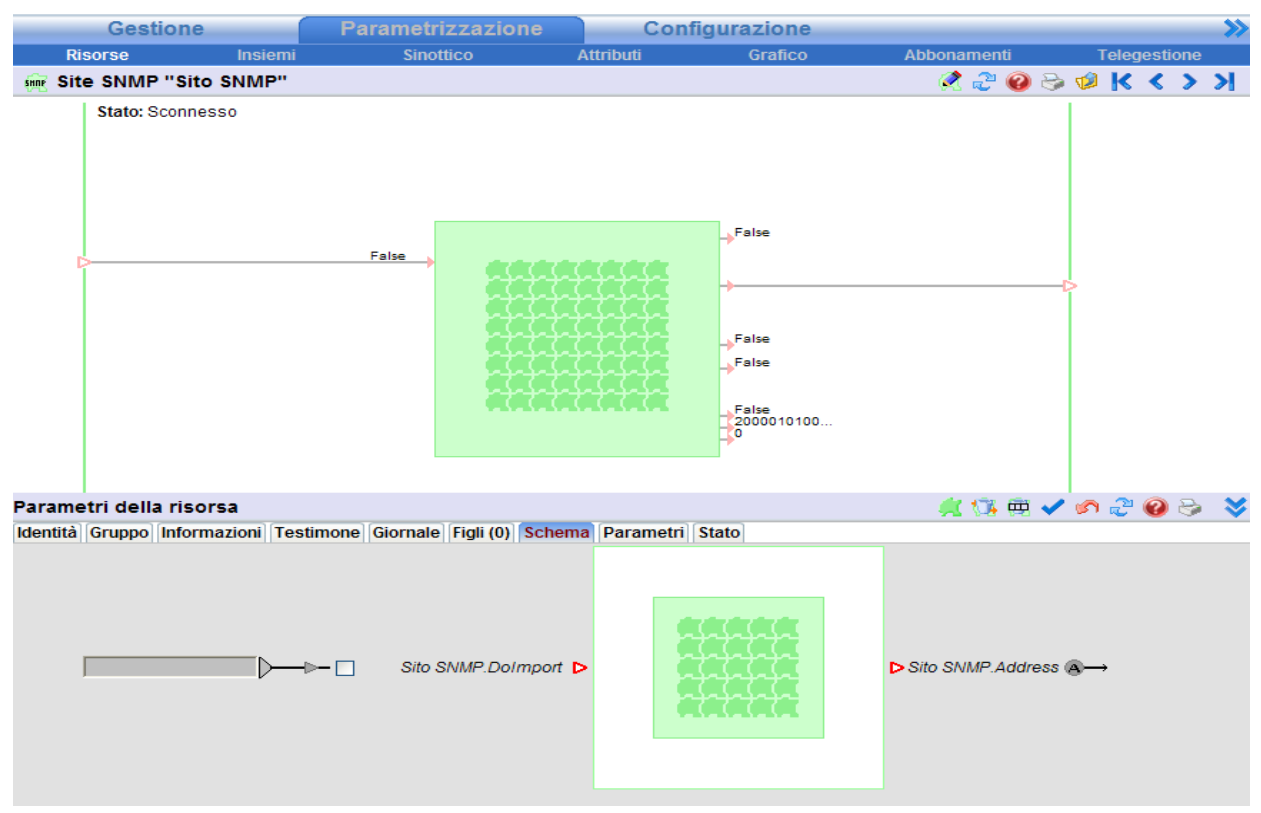

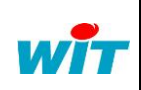

Tel

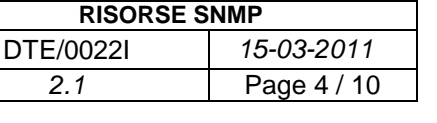

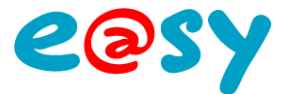

| Variabili di Ingresso      |                                                                                                |  |  |  |  |
|----------------------------|------------------------------------------------------------------------------------------------|--|--|--|--|
| Dolmport                   | Forza l'importazione delle variabili                                                           |  |  |  |  |
| Variabili di Uscita        |                                                                                                |  |  |  |  |
| Witness                    | Indica lo stato della connessione del sito.<br>True = sito sconnesso, False = sito connesso    |  |  |  |  |
| Fault                      | Stato di errore della risorsa.                                                                 |  |  |  |  |
| Connected                  | Stato della comunicazione.<br>True = la connessione é stabilita.                               |  |  |  |  |
| DateExchange               | Data e ora dell'ultimo scambio.                                                                |  |  |  |  |
| CountExchange              | Numero di trame scambiate.                                                                     |  |  |  |  |
| Parametri<br>Comunicazione |                                                                                                |  |  |  |  |
| Versione                   | Selezionare la versione 1 o 2 in funzione della versione utilizzata dall'apparato sorvegliato. |  |  |  |  |
| Insieme Read               | Password di lettura.<br>Public: valore di default.                                             |  |  |  |  |
| Insieme Write              | Password di scrittura.<br>Privat : parametro di default.                                       |  |  |  |  |
| Frequenza di lettura       | Indica la durata, in secondi, del ciclo di lettura<br>dell'apparecchio.                        |  |  |  |  |
| Connessione SNMP           | Selezione della connessione utilizzata.                                                        |  |  |  |  |
|                            |                                                                                                |  |  |  |  |

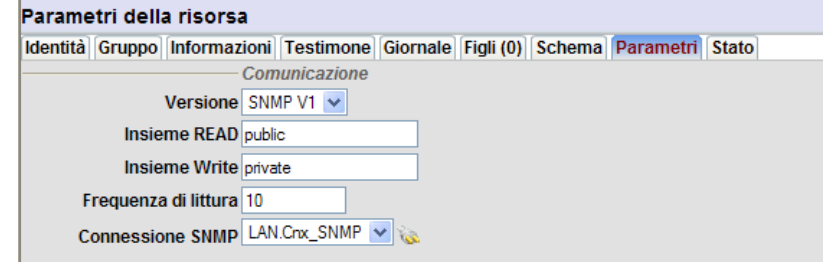

#### **Stato**

Indica lo stato «Connesso» o «Sconnesso» della connessione:

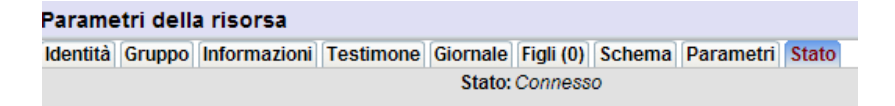

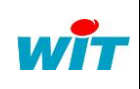

| Tel      | : +39 011 95 90 256 |
|----------|---------------------|
| Fax      | : +39 011 95 90 115 |
| Hot-line | : +39 011 95 90 117 |

| RISORSE SNMP |             |  |  |
|--------------|-------------|--|--|
| DTE/0022I    | 15-03-2011  |  |  |
| 2.1          | Page 5 / 10 |  |  |
|              |             |  |  |

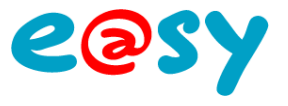

## Aggiunta dei MIB.

I MIB che devono essere rilevati dall'apparecchio remoto vanno associati a risorse di tipo Import/Export.

Per aggiungere queste risorse, selezionare la scheda «Figli» della risorsa «Sito SNMP» e poi trascinarci sopra le risorse Import/Export desiderate:

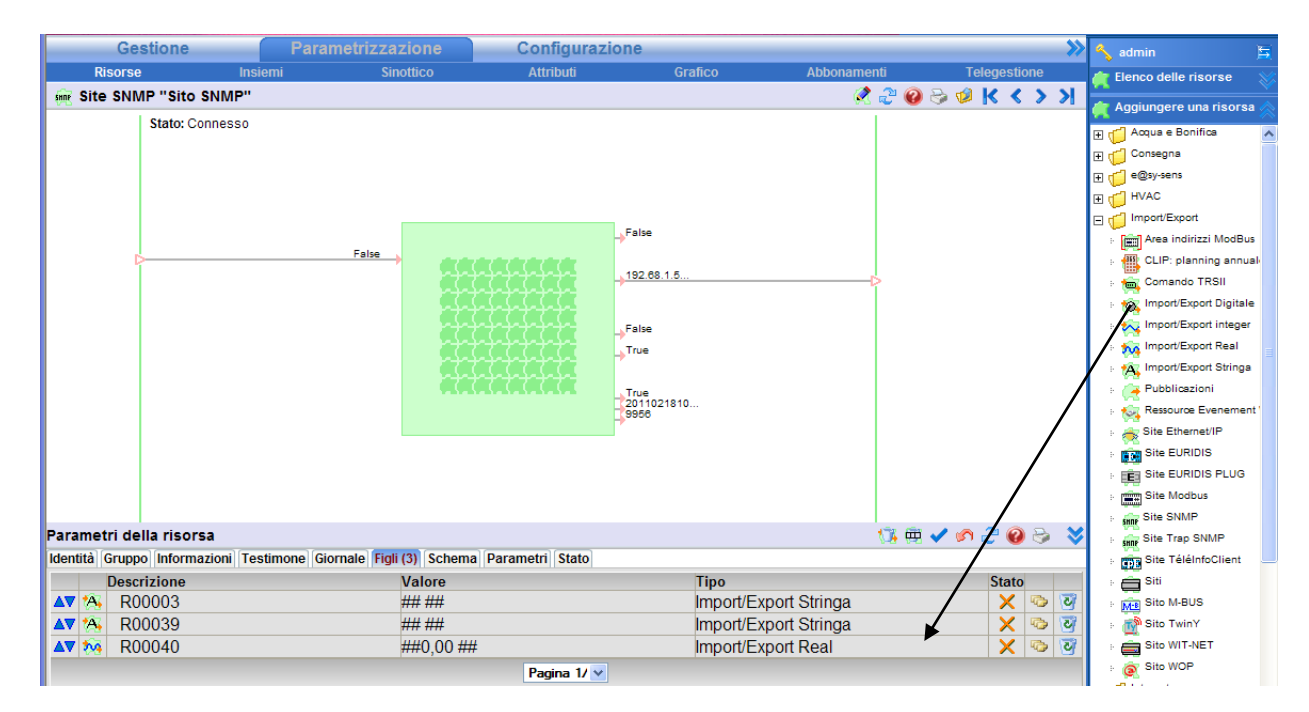

#### Le risorse di Import/Export:

Della scheda «Parametri», definire il tipo di MIB e poi il suo indirizzo nell'apparecchio remoto.

Il tipo di funzionamento (Import/Export, solo Import o solo Export). <u>Attenzione:</u> attualmente solo il modo Import é funzionante.

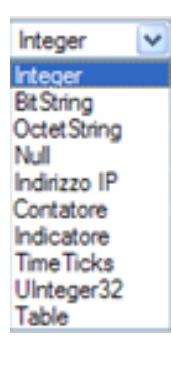

| Parametri della risorsa                                                        | 🗸 🔊 🖑 🚱 📚 义                    |
|--------------------------------------------------------------------------------|--------------------------------|
| Identità Gruppo Informazioni Sprite Testimone Giornale Figli (0) Schema Parame | tri Formato Stato Import Stato |
| Indirizzo della variabile                                                      |                                |
| Tipo Integer 💌                                                                 |                                |
| Indirizzo 1.3.6.1.2.1.1.6.9                                                    |                                |
| Tipo di funzionamento                                                          |                                |
| Tipo Import 💌                                                                  |                                |
| Valore della gestione                                                          |                                |
| Unità Numero di interi                                                         | Vumero di decimali 2 🗸         |

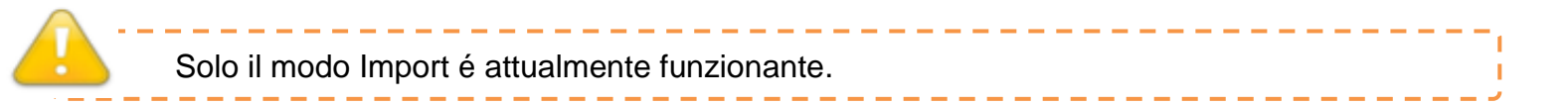

| wit | Via Ferrero 10                                              | Tel      | : +39 011 95 90 256                        | RISORSE SNMP |             |  |
|-----|-------------------------------------------------------------|----------|--------------------------------------------|--------------|-------------|--|
|     | 10098 Cascine Vica Rivoli (To)<br>http://www.wit-italia.com | Fax      | : +39 011 95 90 115<br>: +39 011 95 90 117 | DTE/0022I    | 15-03-2011  |  |
|     |                                                             | Hot-line |                                            | 2.1          | Page 6 / 10 |  |

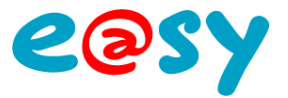

## Sito Trap SNMP

#### Parametrizzazione della connessione

Nella rete «LAN» dell'e@sy, creare una nuova connessione dandogli una descrizione. La porta di default del protocollo SNMP Trap é la porta **162** e dialoga in TCP/IP.

- Scegliere Modo connessione «Cliente».
- Inserire l'indirizzo IP del server da raggiungere e il relativo numero di porta (162 per default).
- Selezionare il Protocollo SNMP.
- Validare la connessione.

| 🐞 Connessione          |               |
|------------------------|---------------|
| Valido                 |               |
| Stato                  | Run, Ok       |
| Descrizione            | Cnx_SNMP trap |
| Monitor                |               |
| AutoStart              |               |
| Modo connessione       | Cliente 💌     |
| Porta Destinazione     | 162           |
| Indirizzo Destinazione | 192.68.1.123  |
| UDP                    | $\checkmark$  |
|                        |               |
| 🗞 Applicazione         |               |
| Protocollo             | SNMP          |

## Parametrizzazione della risorsa

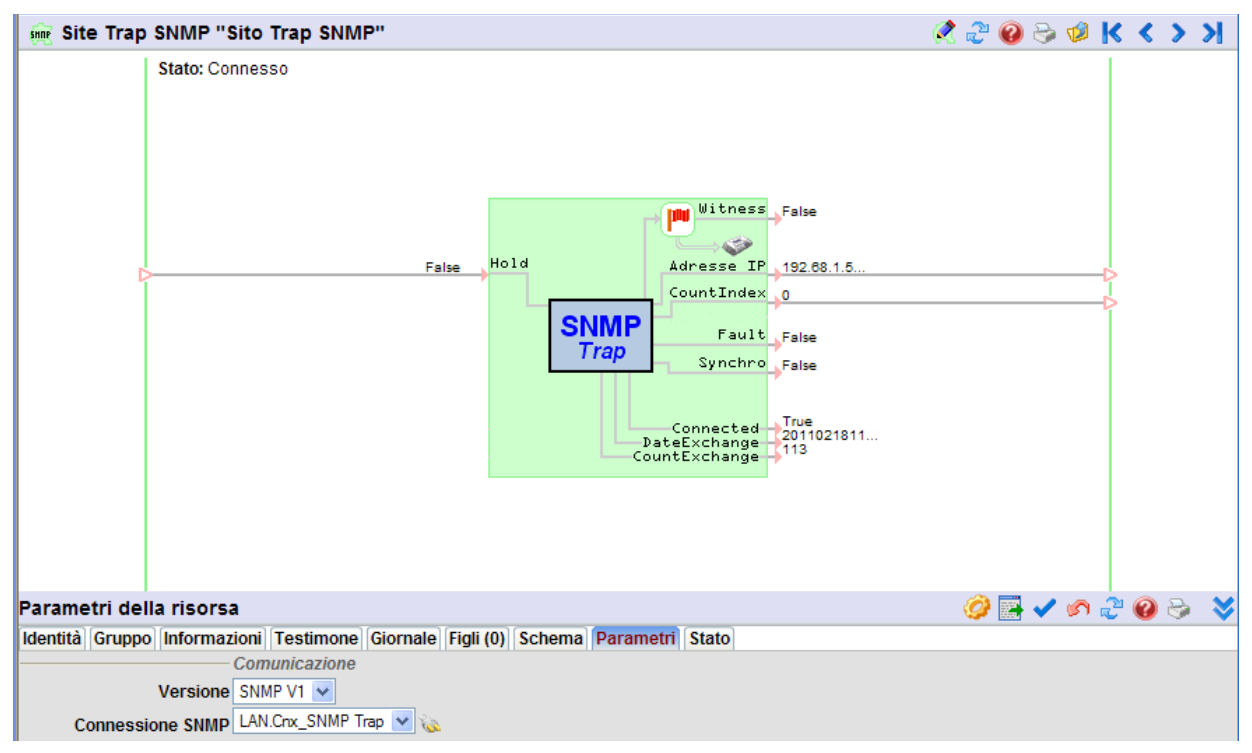

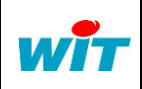

|    | : +39 011 95 90 256 | RIS     |
|----|---------------------|---------|
|    | : +39 011 95 90 115 | DTE/002 |
| ne | : +39 011 95 90 117 | 2.1     |

| RISORSE SNMP |  |  |  |
|--------------|--|--|--|
| 15-03-2011   |  |  |  |
| Page 7 / 10  |  |  |  |
|              |  |  |  |

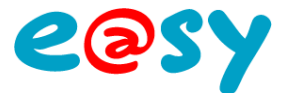

#### Variabili di Ingresso

| Hold                | Blocca l'invio dei dati.                                                                       |  |  |  |  |
|---------------------|------------------------------------------------------------------------------------------------|--|--|--|--|
| Variabili di Uscita |                                                                                                |  |  |  |  |
| Witness             | Indica lo stato della connessione del sito.<br>True = sito sconnesso, False = sito connesso    |  |  |  |  |
| Fault               | Stato di errore della Risorsa                                                                  |  |  |  |  |
| Connected           | Stato della comunicazione.<br>True = la connessione é stabilita                                |  |  |  |  |
| DateExchange        | Date a ora dell'ultimo scambio.                                                                |  |  |  |  |
| CountExchange       | Numero di trame scambiate.                                                                     |  |  |  |  |
| Parametri           |                                                                                                |  |  |  |  |
| Comunicazione       |                                                                                                |  |  |  |  |
| Versione            | Selezionare la versione 1 o 2 in funzione della versione utilizzata dall'apparato sorvegliato. |  |  |  |  |
| Connexion SNMP      | Selezione della connessione utilizzata.                                                        |  |  |  |  |

#### **Stato**

Indica lo stato «Connesso» o «Sconnesso» della connessione:

| Parametri della risorsa |    |        |              |           |          |           |        |           |       |
|-------------------------|----|--------|--------------|-----------|----------|-----------|--------|-----------|-------|
| Identi                  | tà | Gruppo | Informazioni | Testimone | Giornale | Figli (0) | Schema | Parametri | Stato |
| Stato: Connesso         |    |        |              |           |          |           |        |           |       |

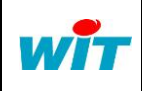

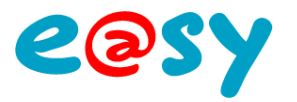

## Lista della risorse in diffusione

Cliccare sul bottone "Lista delle risorse in diffusione":

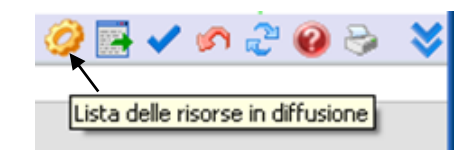

Si apre la seguante finestra:

| Site Trap SNMP "Sito Trap SNMP"                                                                                                    | ·Windows Internet Explorer fourni par V | ИТ                       |   | _ 🗆 🗙                  |
|----------------------------------------------------------------------------------------------------|-----------------------------------------|--------------------------|---|------------------------|
| http://192.68.1.36/WSID0746352781/easy                                                                                                    | //RESS/R00041-34                        |                          |   |                        |
| OID                                                                                                    | Descrizione                             | Stato                    |   | o Risorse              |
| 1.3.6.1.4.1.33197.1.1                                                                                                    | Tension 24V                             | 0,00 Allarme Soglia Min. | 6 | Risorsa                |
| 1.3.6.1.4.1.33197.1.2                                                                                                    | ExtenBUS                                | Connesso (4/4)           | 6 | ExtenBUS               |
| 1.3.6.1.4.1.33197.1.3                                                                                                    | R00014                                  | Sconnesso                | 6 | E Tension 24V          |
| Transformed in the image of the image of | R00028                                  | CHRONO ON 0006.10:22'55" | 5 | F min Site modbus      |
| <b>1.3.6.1.4.1.33197.1.5</b>                                                                                                    | Cascata di Caldaie                      | Cascata in arresto       | 6 | . R00008               |
|                                                                                                    | ×                                       |                          |   | ₩ min R00010           |
|                                                                                                    |                                         |                          |   | 6 R00014               |
|                                                                                                    |                                         | $\mathbf{i}$             |   | Acquittement d'alarmes |
|                                                                                                    |                                         |                          |   | E 🦕 GPRS MC            |
|                                                                                                    |                                         |                          |   | 🕀 💽 e@sy-LWan          |
|                                                                                                    |                                         |                          |   | 🕀 🚎 clip               |
|                                                                                                    |                                         |                          |   | - C R00028             |
|                                                                                                    |                                         |                          |   | Bilancio               |
|                                                                                                    |                                         |                          |   | F 🥀 R00029             |
|                                                                                                    |                                         |                          |   | E M-Bus                |
|                                                                                                    |                                         |                          |   | • ONOFF                |
|                                                                                                    |                                         |                          |   | TESTConnect            |
|                                                                                                    |                                         |                          |   | Clear chrono           |
|                                                                                                    |                                         |                          |   | TRSII Errore           |
|                                                                                                    |                                         |                          |   | TRSII Status           |
|                                                                                                    |                                         |                          |   |                        |
|                                                                                                    |                                         |                          |   | Roonaz                 |
|                                                                                                    |                                         |                          |   | Cascata di Caldaia     |
|                                                                                                    |                                         |                          |   | Caldaia 1              |
|                                                                                                    |                                         |                          |   | Valvola 2 vie          |
|                                                                                                    |                                         |                          |   | Pompa di ricircolo     |
|                                                                                                    |                                         |                          |   | Pompa di carico        |
|                                                                                                    |                                         |                          |   | Caldaia 2              |
|                                                                                                    |                                         |                          |   | E Caldaia 3            |
|                                                                                                    |                                         |                          |   | E Sito SNMP            |
|                                                                                                    |                                         |                          |   | Sito Trap SNMP         |
|                                                                                                    |                                         |                          | _ | < >                    |
| Pagina 1/ 🗸                                                                                                    |                                         |                          |   |                        |

Scegliere le risorse da diffondere nell'esploratore situato a destra e trascinarle nella finestra a sinistra.

La risorsa é diffusa su apparizione o sparizione di un evento. Verificare che il «testimone» della risorsa sia correttamente configurato. La risorsa é trasmessa nei seguenti casi:

- Evento su apparizione.
- Evento su apparizione con diffusione.
- Evento su apparizione/sparizione.
- Evento su apparizione/sparizione con diffusione.
- Evento su apparizione/sparizione con diffusione su apparizione.

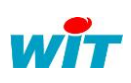

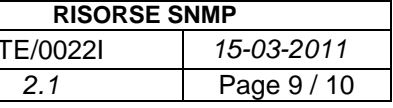

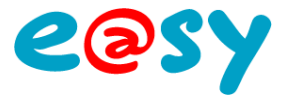

15-03-2011

Page 10 / 10

## **Export del MIB**

Cliccare sul bottone "Esportare la MIB":

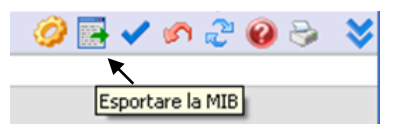

Il Management Information Base (MIB) si presenta sottoforma di un database normalizzato che permette di leggere e scrivere su apparati remoti in modo normalizzato.

La lista delle risorse da diffondere è registrata sottoforma di file di testo.

| 📮 2011_02_18 MIB[1].Txt - Bloc-notes 💦 🔲 🗖                                                                                                    | ×      |
|----------------------------------------------------------------------------------------------------|--------|
| Fichier Edition Format Affichage ?                                                                                                    |        |
| Data:18/02/2011 11:35:140WIT-MIB<br>DEFINITIONS ::= BEGINDIMPORTSD<br>MODULE-IDENTITY, DOBJECT-IDENTITY,D<br>OBJECT-TYPE,DINTEGER32,DMD-20FROM<br>SNMPV2-SMI;DR00041 MODULE-IDENTITYD<br>LAST-UPDATED "2011021811352"D<br>ORGANIZATION D"WIT"DCONTACT-INFO D<br>"WIT@WIT.Fr"DDESCRIPTION""::={ wit 1<br>}DDwit OBJECT-IDENTITYDSTATUS<br>CUrrentDDESCRIPTION"".:"S::= { private 1<br>33197 }DDR00002 OBJECT-TYPEDSYNTAX Integer<br>(065535)DMAX-ACCESS read-onlyDSTATUS<br>CUrrentD=-1.3.6.1.4.1.33197.1.1D::= {R00041<br>1}D<br>ExtenBUS OBJECT-TYPEDSYNTAX OCTETSTING<br>(SIZE (0255))DMAX-ACCESS read-onlyDSTATUS<br>CUrrentD=-1.3.6.1.4.1.33197.1.2D::=<br>{R00041 2}D<br>R00014 OBJECT-TYPEDSYNTAX OCTETSTING<br>(SIZE (0255))DMAX-ACCESS read-onlyDSTATUS<br>CUrrentD=-1.3.6.1.4.1.33197.1.3D::=<br>{R00041 3}D<br>R00028 OBJECT-TYPEDSYNTAX OCTETSTING<br>(SIZE (0255))DMAX-ACCESS read-onlyDSTATUS<br>CUrrentD=-1.3.6.1.4.1.33197.1.4D::=<br>{R00041 4}D<br>R00021 OBJECT-TYPEDSYNTAX OCTETSTING<br>(SIZE (0255))DMAX-ACCESS read-onlyDSTATUS<br>CUrrentD=-1.3.6.1.4.1.33197.1.3D::=<br>{R00041 4}D<br>R00001 OBJECT-TYPEDSYNTAX OCTETSTING<br>(SIZE (0255))DMAX-ACCESS read-onlyDSTATUS<br>CUrrentD=-1.3.6.1.4.1.33197.1.5D::=<br>{R00041 5}D<br>ENDD |        |
|                                                                                                    | $\sim$ |

| - |
|---|
|   |
|   |
|   |